# Trinity SmartConnect for Windows 7 64-bit

## การติดตั้งโปรแกรม <u>โปรแกรมที่ใช้ติดตั้ง</u>

- 1. Metastock Professional Version 8, 9, 10, 10.1, 11 (eSignal)
- 2. SmartConnect สามารถดาวน์โหลดได้ที่ <u>www.trinityquicktrade.com (</u>รายละเอียด หน้า 7)

<u>ขั้นตอนที่ 1 </u>ทำการปิด User Account Control ดังรูปที่ 1

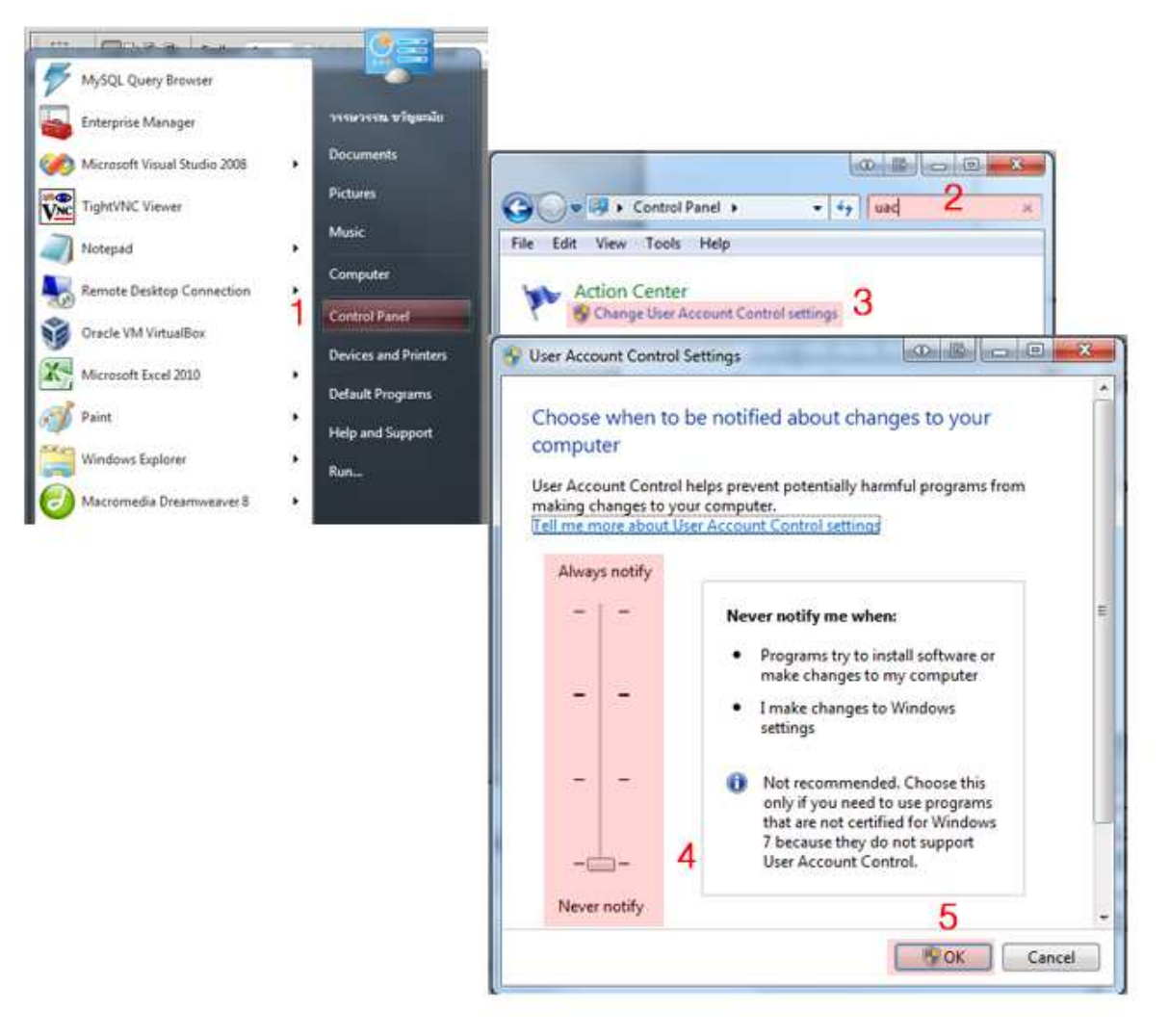

รูปที่ 1

<u>อธิบายจาก รูปที่ 1</u> 1 เลือก Control Panel

- 2 Search โดยพิมพ์ uac
- 3 เลือก Change User Account Control setting
- 4 เลื่อนปุ่มลงมาด้านล่างสุด จนแสดง Never notify
- <mark>5</mark> คลิก OK

<u>ขั้นตอนที่ 2</u>คลิกขวา ที่ตัวติดตั้งเพื่อทำการ Set Compatibility ดังรูปที่ 2

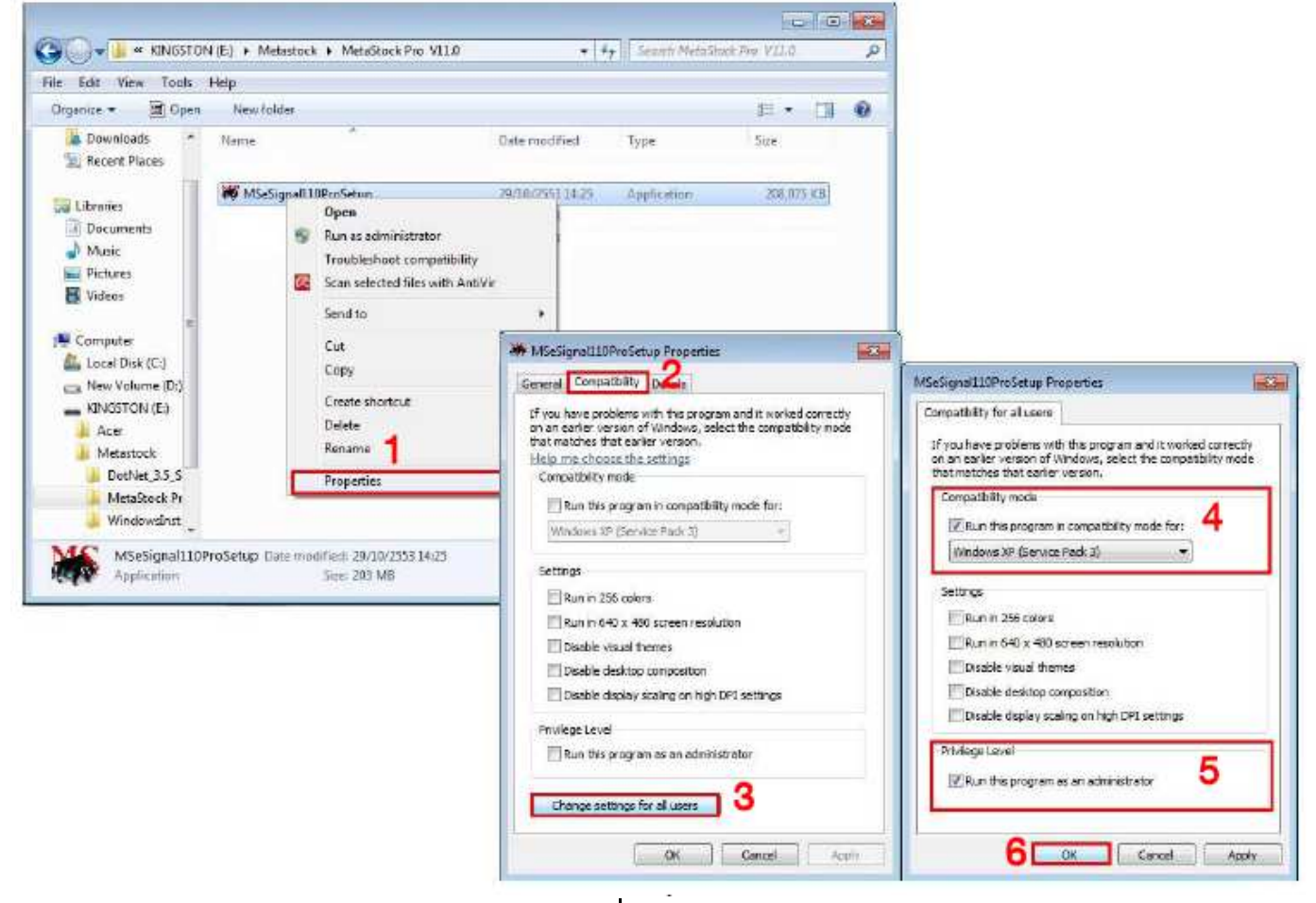

รูปที่ 2

### <u>อธิบายจาก รูปที่ 2</u>

- 1 คลิกขวา ที่ตัวติดตั้งโปแกรม MetaStock เลือก Properties
- 2 เลือก Compatibility
- 3 เลือก Change settings for all users
- 4 คลิกเลือก Run this program in compatibility mode for :
- 5 คลิกเลือก Run this program as an administrator
- <mark>6</mark> เลือก OK

<u>ขั้นตอนที่ 3</u> เมื่อ Set Compatibility ที่ตัวติดตั้งเรียบร้อยแล้ว ทำการดับเบิ้ลคลิกตัว ติดตั้ง เพื่อเข้าสู่การติดตั้ง MetaStock โดยเลือกค่าต่างๆ ตาม default ที่โปรแกรมเลือกไว้ ให้จน เสร็จสมบูรณ์ ดังรูปที่ 3-5

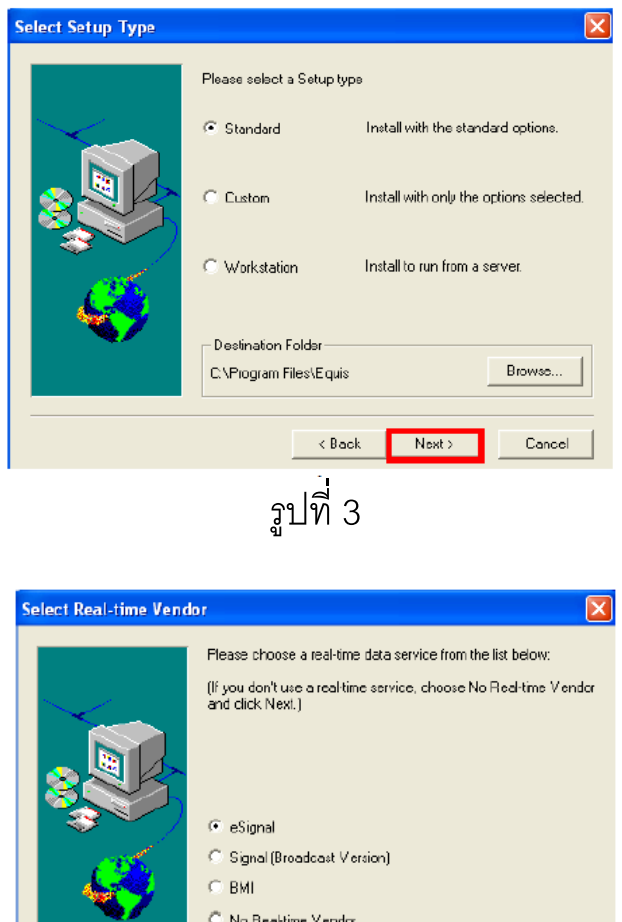

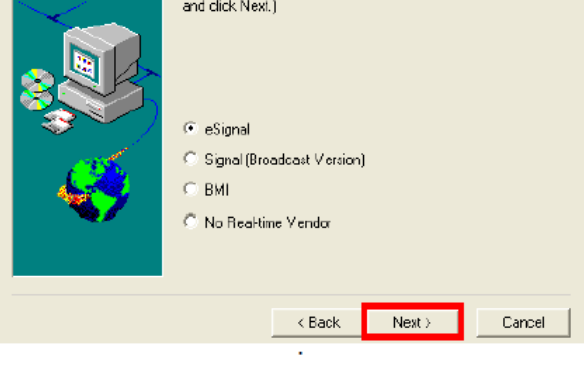

![](_page_2_Picture_3.jpeg)

![](_page_2_Picture_4.jpeg)

รูปที่ 5

<u>ขั้นตอนที่ 4</u> เมื่อติดตั้ง MetaStock เสร็จเรียบร้อยแล้ว ทำการ Set ค่า MetaStock โดย เข้าไปที่ไฟล์ที่ทำการติดตั้ง MetaStock จากตัวอย่าง โปรแกรมได้ถูกติดตั้งที่ C:\ Program Files (x86)\ Equis \ ดังรูปที่ 6-7

![](_page_3_Picture_1.jpeg)

รูปที่ 6

![](_page_4_Picture_0.jpeg)

รูปที่ 7

![](_page_4_Picture_2.jpeg)

รูปที่ 8

#### <u>อธิบายจากรูปที่ 6,7,8</u>

- 1 เข้าที่ C:\ Program Files (x86)\
- 2 เลือกไฟล์ Equis
- 3 เลือก Metastock จากนั้นเลือก Server
- 4 Set Compatibility ไฟล์ในรูปที่ 6 ขั้นตอนที่ 4 โดย set ทีละ ไฟล์ จนครบ ทั้ง 4 ไฟล์
- 5 คลิกขวาที่ ไฟล์
- <mark>6</mark> เลือก Properties
- 7 เลือก Compatibility
- 8 เลือก Change settings for all users
- 9 คลิกเลือก Run this program as an administrator
- <mark>10</mark> เลือก OK
- ++ ทำ ขั้นที่ <mark>5-10</mark> ให้ครบทั้ง 4 ไฟล์ ที่ระบุในขั้นที่ 4
- 11 เข้าที่ C:\ Program Files (x86)\Equis\ Metastock
- 12 เลือก MsWin.exe
- 13 Set Compatibility ดังรูปที่ 7 (ขั้นที่ 7-10)

<u>ขั้นตอนที่ 5</u> ทำการติดตั้งโปรแกรม SmartConnect

โดยเข้าไปที่ <u>www.trinityquicktrade.com</u>เลือก "ดาวน์โหลดเอกสาร" แล้วเลือก Smart Connect Client จากนั้น เลือก Save เพื่อทำการบันทึกตัวติดตั้ง ดังรูป 9-13 จากนั้นทำ การ Set Compatibility เช่นเดียวกับการ Set ตัวติดตั้ง Metastock (รายละเอียดหน้า 2)

![](_page_6_Picture_0.jpeg)

# รูปที่ 9

| Trinity@Home Upgrade                  | Trinity@Home Upgrade (สำหรับโปรแกรม Trinity@Home)                                                                                                    |
|---------------------------------------|----------------------------------------------------------------------------------------------------|
| iFISd Internet                        | iFISd Internet (สำหรับโปรแกรม TrinityD@Home)                                                                                                    |
| .NET Framework 3.5                    | .NET Framework 3.5 (สำหรับโปรแกรม Trinity Smart Connect)                                                                                                    |
| SmartConnect<br>SmartConnect 7 64-bit | Trinity Smart Connect Client (สำหรับโปรแกรม Trinity Smart Connect) ***<br>ต้อง Install .NET Framework 3.5 ก่อน ***<br>Trinity Smart Connect Client for <mark>Windows7 64-bit</mark> |
|                                       |                                                                                                    |

# รูปที่ 10

![](_page_6_Picture_4.jpeg)

![](_page_7_Picture_0.jpeg)

![](_page_7_Figure_1.jpeg)

![](_page_7_Picture_2.jpeg)

### <u>อธิบายจากรูปที่ 12,13</u>

- 1 เลือก Properties
- 2 เลือก Compatibility
- 3 เลือก Change settings for all users
- 4 คลิกเลือก Run this program as an administrator
- <mark>5</mark> เลือก OK

เมื่อ Set Compatibility ที่ตัวติดตั้งเรียบร้อยแล้ว ทำการดับเบิ้ลคลิกตัวติดตั้งเพื่อเข้าสู่ การติดตั้งโปรแกรม SmartConnect ดังรูปที่ 14-15

| Application Install - Security Warning                                                                                                    | 🖬 🖾                                                  |
|----------------------------------------------------------------------------------------------------|------------------------------------------------------|
| Publisher cannot be verified.<br>Are you sure you want to install this application?                                                                  |                                                      |
| Name: SmartConnectClient<br>From: modeltrade1p<br>Publisher: Unknown Publisher<br>Insta                                                              | II Don't Install                                     |
| ญ์ While applications from the Internet can be useful, they can po<br>computer. If you do not trust the source, do not install this soft<br>รปที่ 14 | tentially harm your<br>ware. <u>More Information</u> |

| 45%) In                             | stalling SmartConnectClient                                                                                           |                |
|-------------------------------------|----------------------------------------------------------------------------------------------------|----------------|
| <b>Installir</b><br>This r<br>durin | ng SmartConnectClient<br>nay take several minutes. You can use your computer to do other tasks<br>g the installation. | <b>R</b>       |
|                                     | Name: SmartConnectClient<br>From: modeltrade1p                                                                        |                |
|                                     | Downloading: 1.05 MB of 2.32 MB                                                                                       |                |
|                                     |                                                                                                    | <u>C</u> ancel |

รูปที่ 15

เมื่อติดตั้งเสร็จเรียบร้อยจะปรากฏหน้าจอ ดังรูปที่ 16 ให้ทำการปิดหน้าต่างนี้ไป แล้วเริ่ม เข้าใช้งานผ่านทาง <u>www.trinityquicktrade.com</u> โดยสามารถใช้งานได้กับ

Internet Explorer เท่านั้น และก่อนเข้าใช้งานให้ทำการ set ค่า Browser ดังรูปที่ 17

| 🧸 Trinity Smai       | t Connect 📴 🖃 🖾 |
|----------------------|-----------------|
| Username<br>Password |                 |
|                      | Log in          |
| V:1.0.0.136          |                 |

| รูป | ที่ | 1 | 6 |
|-----|-----|---|---|
|-----|-----|---|---|

![](_page_9_Picture_2.jpeg)

รูปที่ 17

| rnet Options                                                                                                    | 2 🔀                      |                                                                                                    |
|----------------------------------------------------------------------------------------------------|--------------------------|----------------------------------------------------------------------------------------------------|
| neral Security Privacy Content Connections                                                                                                    | Programs Advanced        |                                                                                                    |
| elect a zone to view or charge security sectings.                                                                                                | <b>D</b>                 |                                                                                                    |
| Transland sities<br>This some contains websites that you<br>fruit not to damage your computer or<br>your file.<br>You have websites in this zone | Stes                     |                                                                                                    |
| Security level for the zone<br>Caston settings.<br>- To change the settings, dick Custon<br>- To use the recommended settings, db                | endi<br>I: Default level |                                                                                                    |
| 9 Current la val                                                                                                    | Default level            | y Seitlings – Trusted Sites Zone<br>13                                                                                                    |
| Reset all some<br>Some latitized are managed by your system adm<br>13 CM CM                                                                      | to default level         | Installas end empt Activel controls not named as rafe for e     Conde     Devide     Devide |
|                                                                                                    | -                        | Script Activity controls marked safe for scripting*     Cractor     Drinter     Drinter     Drinter     Downloads     A streastic reconstrict for the developed                                                                                                    |
|                                                                                                    | Troi<br>Receit           | es alliest after you restart Internet Explorer<br>Rature wellings<br>Mr. Preduce (def suit) () () () () () () () () () () () () ()                                                                                                    |
|                                                                                                    |                          | 12 Cancel                                                                                                    |

![](_page_10_Figure_1.jpeg)

### <u>อธิบายจากรูปที่ 17,18</u>

- 1 เลือก Tools
- 2 เลือก Internet Options
- 3 เลือก Security
- 4 เลือก Trusted sites
- <mark>5</mark> เลือก Sites
- 6 พิมพ์ <u>https://www.trinityquicktrade.com</u>
- <mark>7</mark> เลือก Add
- <mark>8</mark> เลือก Close
- 9 เลือก Custom level
- 10 ในส่วนของ Initialize and script ActiveX control not marked as

safe for scripting เลือก Enable

- 11 ในส่วนของ Run ActiveX controls marked safe for scripting\* เลือก Enable
- <mark>12</mark> เลือก OK
- <mark>13</mark> เลือก Close

#### การเข้าใช้บริการ

ในการเข้าใช้บริการ ผู้ใช้งานจะต้องเป็นลูกค้าและสมัครเป็นสมาชิก Trinity Member จากนั้นให้แจ้งกับ Marketing ของท่านเพื่อสมัครใช้งาน SmartConnect จึง สามารถเข้าใช้งาน SmartConnect ได้

#### <u>ขั้นตอนที่ 1</u>

ทำการ Login ผ่านทาง <u>www.trinityquicktrade.com</u> เลือก "ข้อมูลสมาชิก" จากนั้นให้ทำ การ login ซึ่งสมารถทำการ login ได้ 2 ช่องทาง ดังรูปที่ 19

| QUICKTRA                                                                                 | DE                                                                                                    |                                                                                                    | Unier EL                                                                                                    | T isomers                                           | +duartanire | Platon<br>Platon<br>Minor v.21                                                                                      |
|------------------------------------------------------------------------------------------|----------------------------------------------------------------------------------------------------|----------------------------------------------------------------------------------------------------|----------------------------------------------------------------------------------------------------|-----------------------------------------------------|-------------|----------------------------------------------------------------------------------------------------|
| หนักเสท เมิลมัญชี<br>สัจษูตรามาชิก                                                       | untuaviesi gi<br>kiupotertin > Anka                                                                                                    | อนุลการการ<br>พังคงสามรับสมาติ                                                                                                    | etaalimien<br>n                                                                                                    | tagaterin                                           | และสารปร    | Drie Dark<br>Streaking<br><sup>1</sup> Streaking D<br>Tanty@harw<br>Tanty@fisture<br>Tanty@fisture<br>Tanty@fisture |
| สิทธิพัฒนต่างกับเหมาะมีกา<br>สมีครสมเทลิงใหม่<br>มีมาร์เมิดก่าน<br>เข้าสุระบบ<br>ประก JD | <ul> <li>Budinizachun dingi,</li> <li>Binizianud naturali.</li> <li>giograf Biniziani</li> <li>giograf Biniziani</li> <li>giograf Biniz</li></ul> | ประกาศใหญ่สมม<br>สำคัญสะบุร (Partio<br>ระบบสายระสุด (Partio<br>ระบบสายระสุด (Partio<br>ระบบสายระสุด (Partio<br>ระบบสายระสุด (Partio<br>ระบบสายระสุด (Partio<br>สายระสุด (Partio) | <b>ទាំងមើលក៏ដំរើ</b><br>លោកមិសក៏ដំរើ<br>បំផុះ)<br>បានីការនេះចំណានី៖ (Tris<br>antimation)<br>កំណាច<br>ភ្លឺកោះ ដៅរីសំនិយាមបែរណា | enaaction Dummany)<br>Ge                            |             |                                                                                                    |
| Paieverd                                                                                 | ະ ແຕ່ເປັນອາຍຸມເດືອງ ໃນ<br>1. ເຮົາຈາກເຮັດເປັນນໍາຫຼື<br>2. ເປັດກາງ ຈະເປັດຈາກເຮັດ<br>ເປັນເດືອງແຜນປະການນີ້ນີ້<br>ຄາມເຈົ້າການເປັນການນີ້ນີ້<br>ຄາມເຈົ້າການເປັນການເປັນການ                                                                                                    | ຍ<br>ອີ ໂອນາານາຈັນນຸລນິທີ<br>ຈະການເປັນເມື່ອກຳພາ<br>ກໍ່ການມີລົມລຳ ປາສາກ                                                                                                    | ສບໄທເມສຽລາງເຮັ້ວ<br>ກາວນຸມເຮັດໃນໃນຮ່ານ<br>ຈະຊົບປະເທດກາວການນີ                                                                  | สไฟร่าม" และร่าน<br>กำรังสายนิเม<br>หนึ่งสารเริ่มมี |             |                                                                                                    |

้**ขั้นตอนที่ 2** เมื่อ login ผ่านแล้วจะเข้าสู่โปรแกรมโดยกดเลือกเมนู "Smart Connect" ดัง รูปที่ 20

![](_page_12_Picture_1.jpeg)

## <u>ขั้นตอนที่ 3</u>

เลือก "เปิด MetaStock !" ดังรูปที่ 21

![](_page_12_Picture_4.jpeg)

![](_page_12_Figure_5.jpeg)

## <u>ขั้นตอนที่ 4</u>

- 1. ไปที่ C:\Program Files\Trinity\SmartConnect\
- คลิกขวาที่ Winros เลือก Properties ดังรูปที่ 22 และ ทำการ Set Compatibility ดังรูป ที่ 23

![](_page_12_Picture_9.jpeg)

| neral Compatibility Security Details                                                                                  | Previous Versions                                                                                                    |                                                   |
|----------------------------------------------------------------------------------------------------|----------------------------------------------------------------------------------------------------|---------------------------------------------------|
| you have problems with this program and<br>1 earlier version of Windows, select the o<br>piches that earlier version. | i it worked correctly on<br>compatibility mode that                                                                      |                                                   |
| elp me choose the settings<br>Compatibility mode                                                                      |                                                                                                    |                                                   |
| III D - Mir                                                                                                    | 174) set                                                                                                    |                                                   |
| Hen the program in comparative in                                                                                     |                                                                                                    |                                                   |
| Windows AF (Denvice Pack 3)                                                                                           |                                                                                                    |                                                   |
| Settings                                                                                                    |                                                                                                    |                                                   |
| Run in 256 colors                                                                                                    |                                                                                                    |                                                   |
| Run in 640 x 480 screen resolution                                                                                    |                                                                                                    |                                                   |
| Disable visual themes                                                                                                 |                                                                                                    |                                                   |
| Disable desktop composition                                                                                           | Fedetro, Bronation                                                                                                    |                                                   |
| Disable display scaling on high DP                                                                                    |                                                                                                    | -                                                 |
| Providence Level                                                                                                    | Compatibility for all users                                                                                              | 201 H 24 14H                                      |
| Run this program as an administrat                                                                                    | If you have problems with this program<br>on an earlier version of Windows, select<br>that matches that earlier version. | and it worked correctly<br>the compatibility mode |
|                                                                                                    | Compatibility mode                                                                                                    |                                                   |
| Change settings for all users                                                                                         | 4 Run this program in compatibility                                                                                      | mode for:                                         |
| OK                                                                                                    | Windows XP (Service Pack 3)                                                                                              | -                                                 |
|                                                                                                    | Settings                                                                                                    |                                                   |
|                                                                                                    | Run in 256 colors                                                                                                    |                                                   |
|                                                                                                    | Run in 640 x 480 screen resolution                                                                                       | n                                                 |
|                                                                                                    | Disable visual themes                                                                                                    |                                                   |
|                                                                                                    | Disable desktop composition                                                                                              |                                                   |
|                                                                                                    |                                                                                                    |                                                   |
|                                                                                                    | Disable display scaling on high DP                                                                                       | 1 settings                                        |
|                                                                                                    | Disable display scaling on high DF                                                                                       | 'l aettings                                       |
|                                                                                                    | Disable display scaling on high DF     Privlege Level     I Run this program as an administr.                            | 1 settings<br>ator <mark>5</mark>                 |
|                                                                                                    | Disable display scaling on high DF<br>Privilege Level<br>Run this program as an administr<br>6 OK                        | ator 5                                            |

## <u>อธิบายจากรูปที่ 23</u>

- 3 เลือก Compatibility
- 4 เลือก Change settings for all users
- 5 คลิกเลือก Run this program as an administrator
- <mark>6</mark> เลือก OK

\*\*\* กรณีมีข้อสงสัยหรือเกิดปัญหาในการติดตั้ง ต้องการให้เจ้าหน้าที่ Remote ไปติดตั้ง โปรแกรมให้ท่าน ท่านต้องทำการ Download และ Install โปรแกรม TeamViewer 7.0 เวอร์ชั่น ฟรี ได้ที่

https://www.trinityquicktrade.com/Quicktrade/iframe/th\_download\_doc.jsp เมื่อ ติดตั้งเสร็จเรียบร้อยแล้ว ท่านสามารถติดต่อทางทรีนีตี้ เพื่อให้เจ้าหน้าที่ Remote ไป ติดตั้งโปรแกรมให้